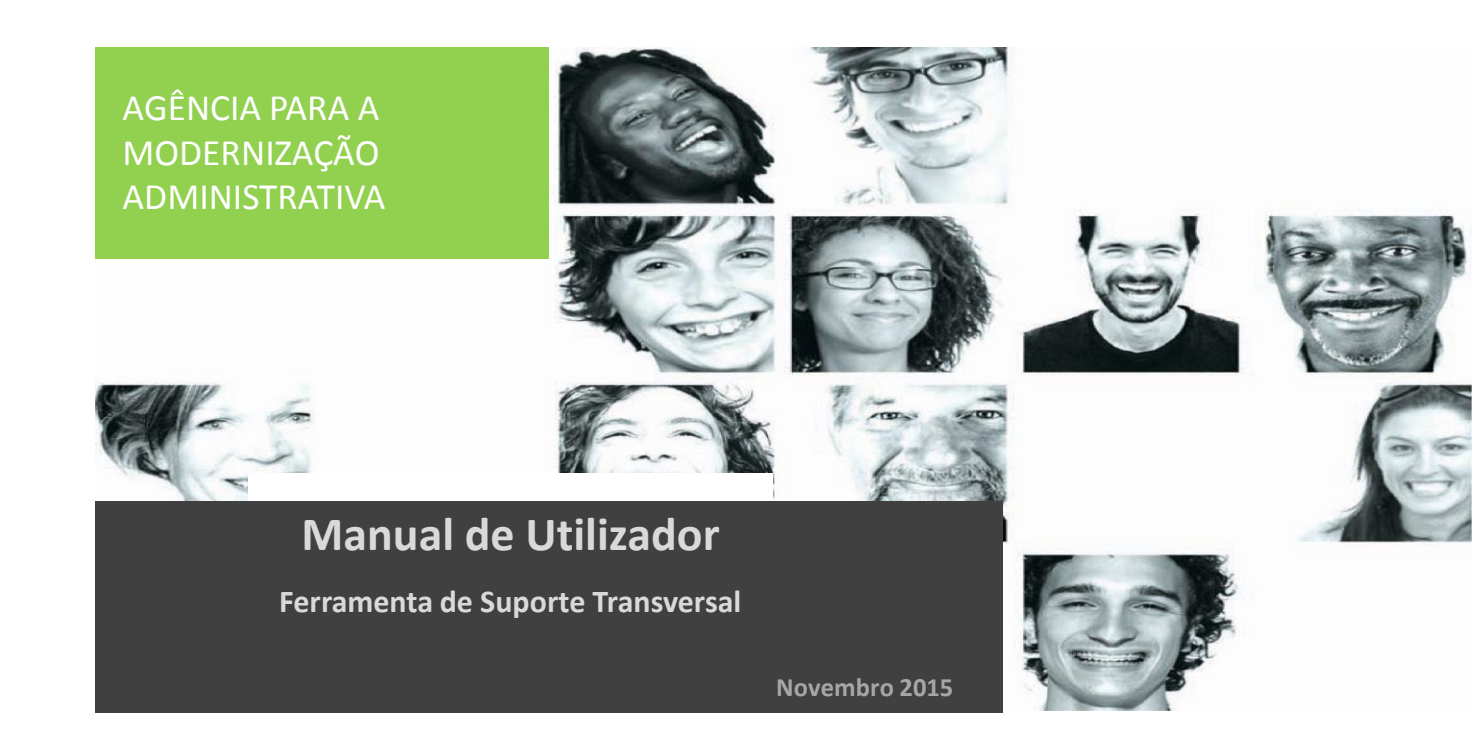

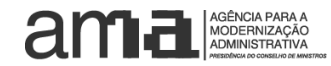

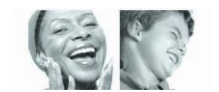

- 1. INTRODUÇÃO 1.1 Objetivos
- 2. INSTRUÇÕES DE UTILIZAÇÃO
  - 2.1 Ecrã inicial
  - 2.2 Dashboard Global
  - 2.3 Dashboard Detalhado

- 1. INTRODUÇÃO 1.1 Objetivos
- 2. INSTRUÇÕES DE UTILIZAÇÃO
  - 2.1 Ecrã inicial
  - 2.2 Dashboard Global
  - 2.3 Dashboard Detalhado

#### 1. Introdução 1.1 Objetivos

O presente documento surge como Manual do Utilizador da Ferramenta de Suporte ao apuramento de benefícios e redução de custos, tendo os seguintes objetivos específicos:

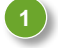

**Descrição da ferramenta de suporte** ao apuramento de benefícios e redução de custos, detalhando as suas principais características, funcionalidade e os respetivos indicadores utilizados, agregando todos os Ministérios.

Instruções passo a passo de preenchimento da ferramenta, de modo a capacitar todos os potenciais utilizadores da correta utilização da ferramenta de suporte ao apuramento de benefícios e redução de custos e a sua respetiva validação e análise de resultados.

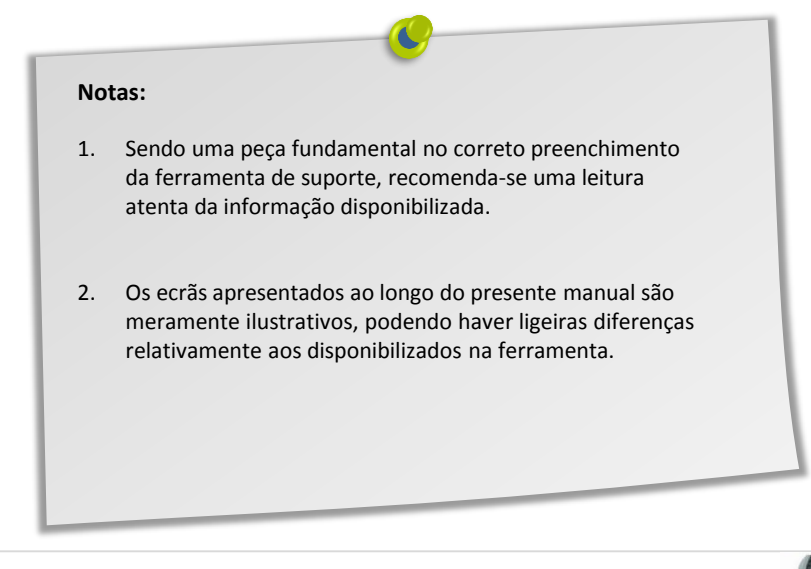

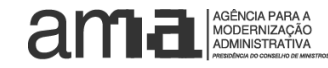

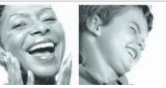

- 1. INTRODUÇÃO 1.1 Objetivos
- 2. INSTRUÇÕES DE UTILIZAÇÃO 2.1 Ecrã inicial
  - 2.2 Dashboard Global
  - 2.3 Dashboard Detalhado

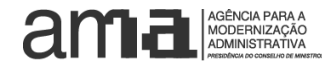

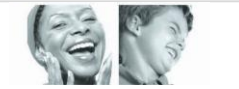

# 2. Instruções de utilização

#### 2.1 Ecrã inicial: Folha Home

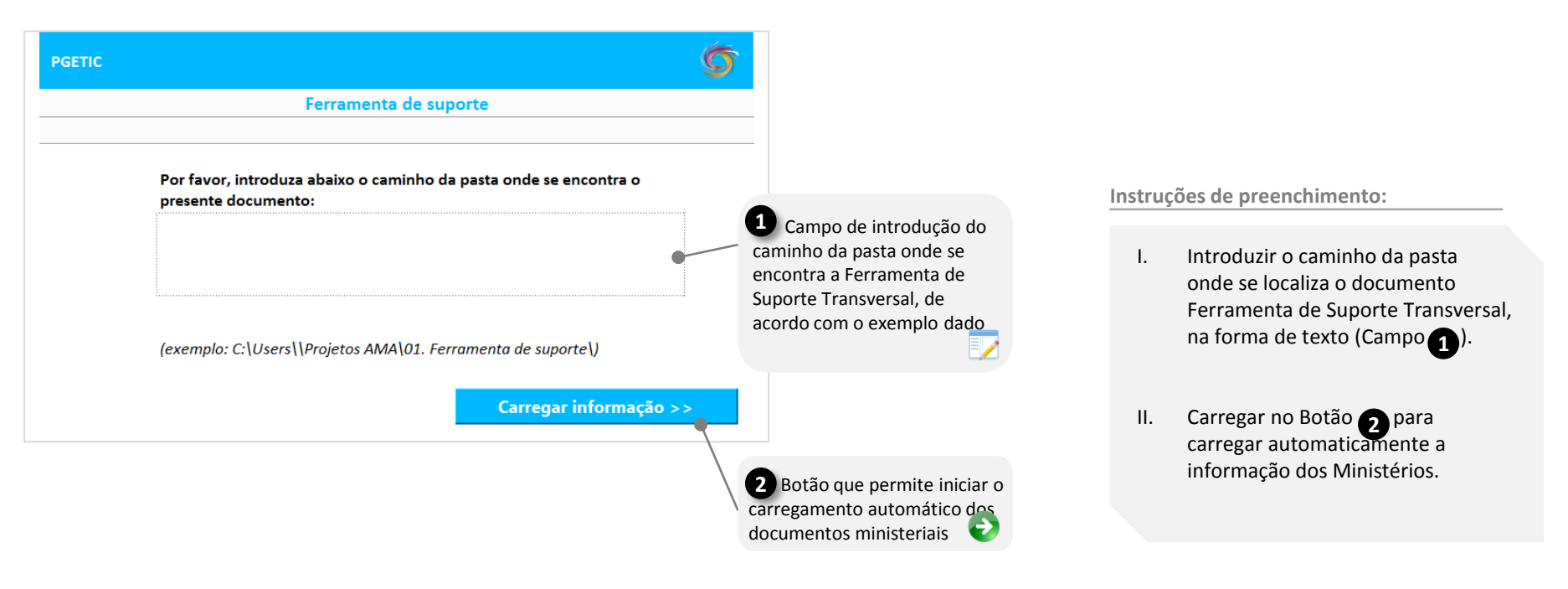

As ferramentas de suporte dos Ministérios devem ser colocados numa pasta denominada por "Ministério" dentro da pasta onde está localizado a Ferramenta de Suporte Transversal.

Listas de

valores

Adicionalmente, o caminho da pasta da Ferramenta de Suporte Transversal deve seguir o exemplo ilustrado.

GÊNCIA PARA A

MODERNIZAÇÃO ADMINISTRATIVA

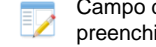

Campo de seleção/ preenchimento Botão para processo automático

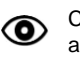

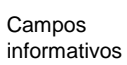

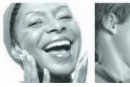

- 1. INTRODUÇÃO 1.1 Objetivos
- 2. INSTRUÇÕES DE UTILIZAÇÃO
  - 2.1 Ecrã inicial
  - 2.2 Dashboard Global
  - 2.3 Dashboard Detalhado

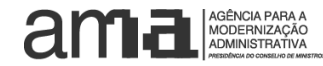

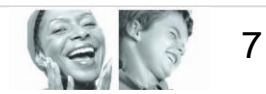

8

# 2. Instruções de utilização

2.3 Ecrã Dashboard Global (1/3)

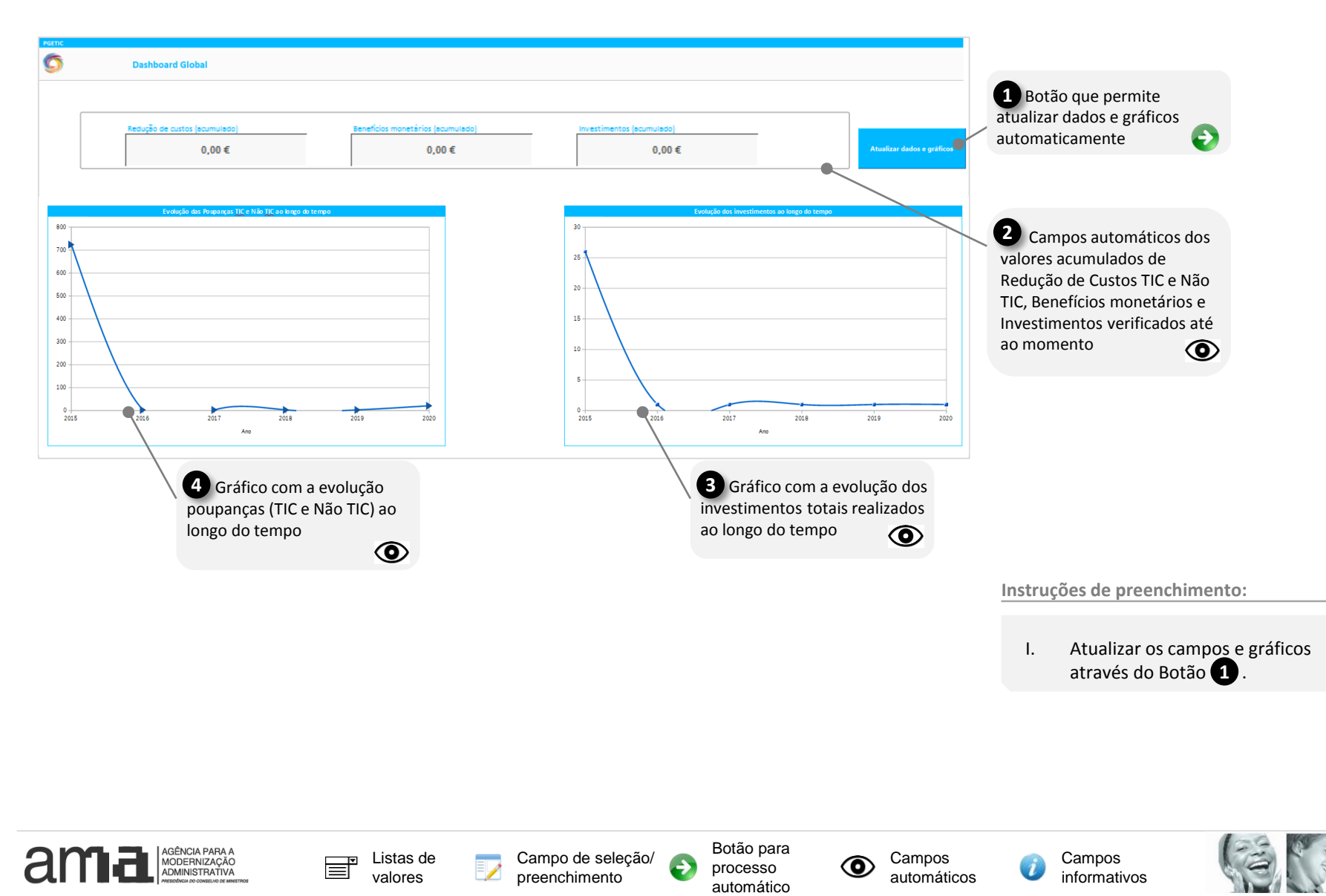

# 2. Instruções de utilização

2.3 Ecrã Dashboard Global (2/3)

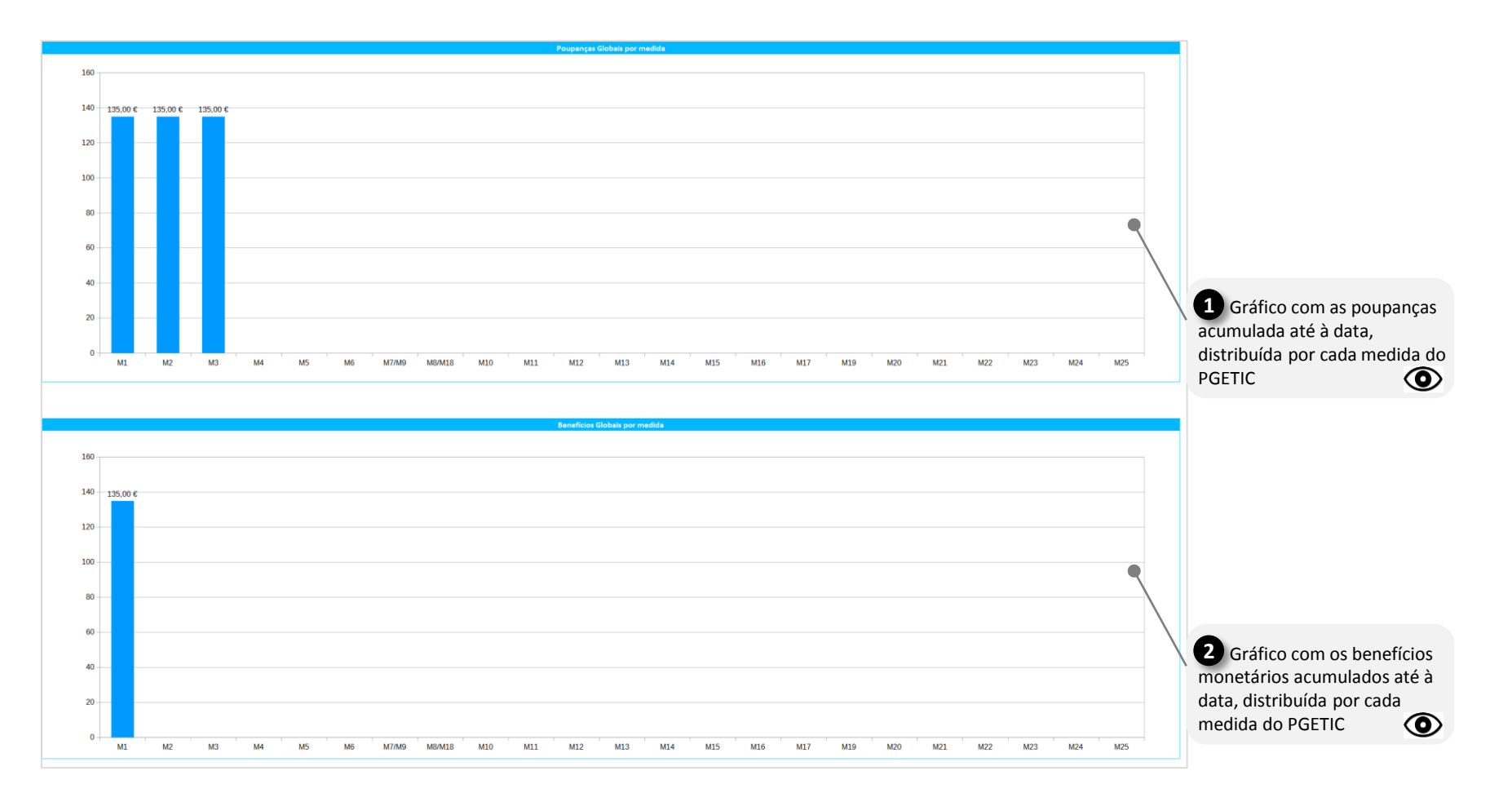

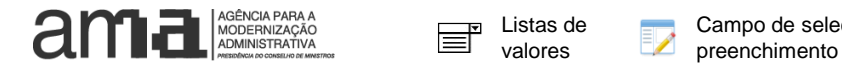

Campo de seleção/ Ð processo

Botão para automático

Campos  $\bigcirc$ automáticos

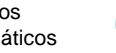

Campos informativos

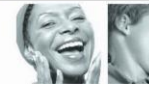

AGÊNCIA PARA A MODERNIZAÇÃO ADMINISTRATIVA

#### 2. Instruções de utilização

2.3 Ecrã Dashboard Global (3/3)

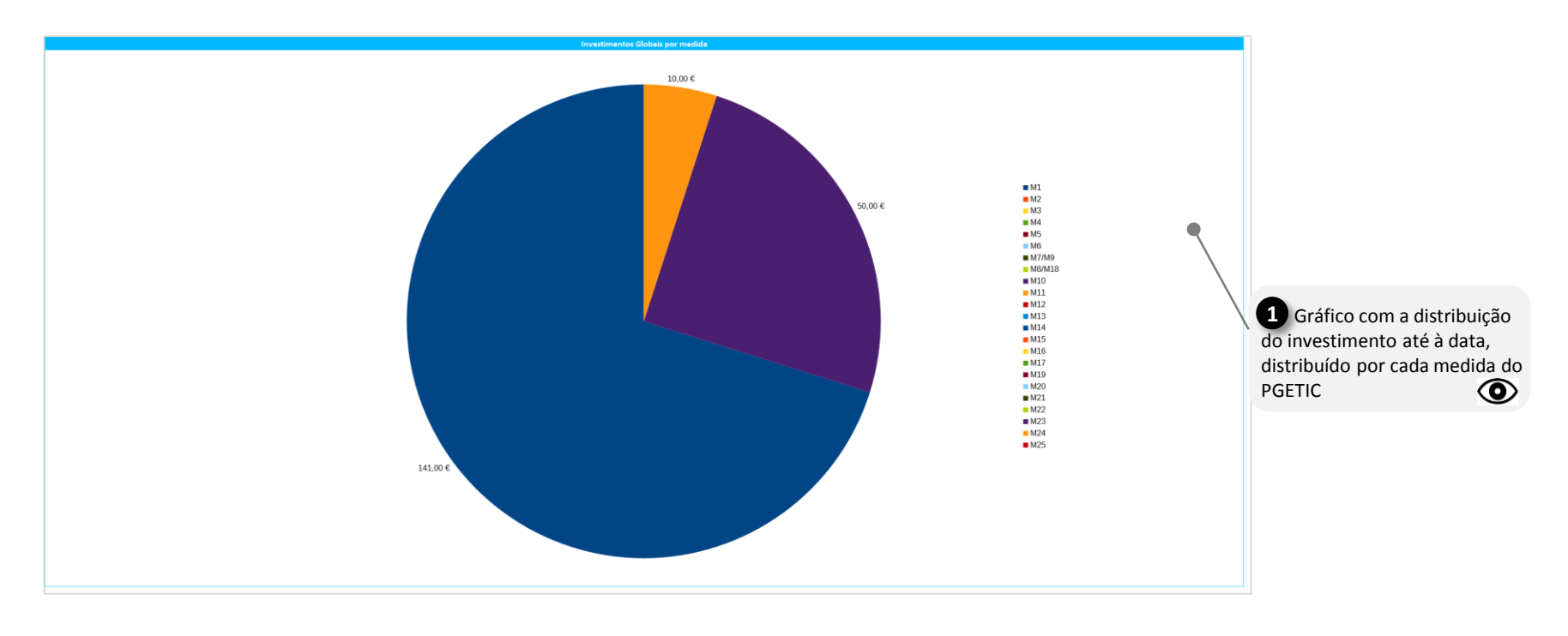

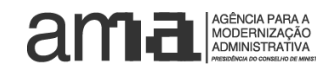

Listas de valores Campo de seleção/

Botão para processo automático

Ð

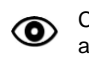

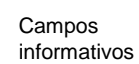

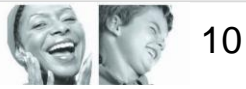

- 1. INTRODUÇÃO 1.1 Objetivos
- 2. INSTRUÇÕES DE UTILIZAÇÃO
  - 2.1 Ecrã inicial
  - 2.2 Dashboard Global
  - 2.3 Dashboard Detalhado

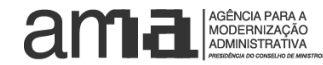

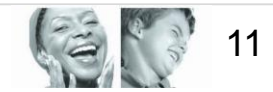

### 2. Instruções de utilização

2.4 Ecrã Dashboard Detalhado: Gráficos Poupanças e Investimentos por Medida e Ministério

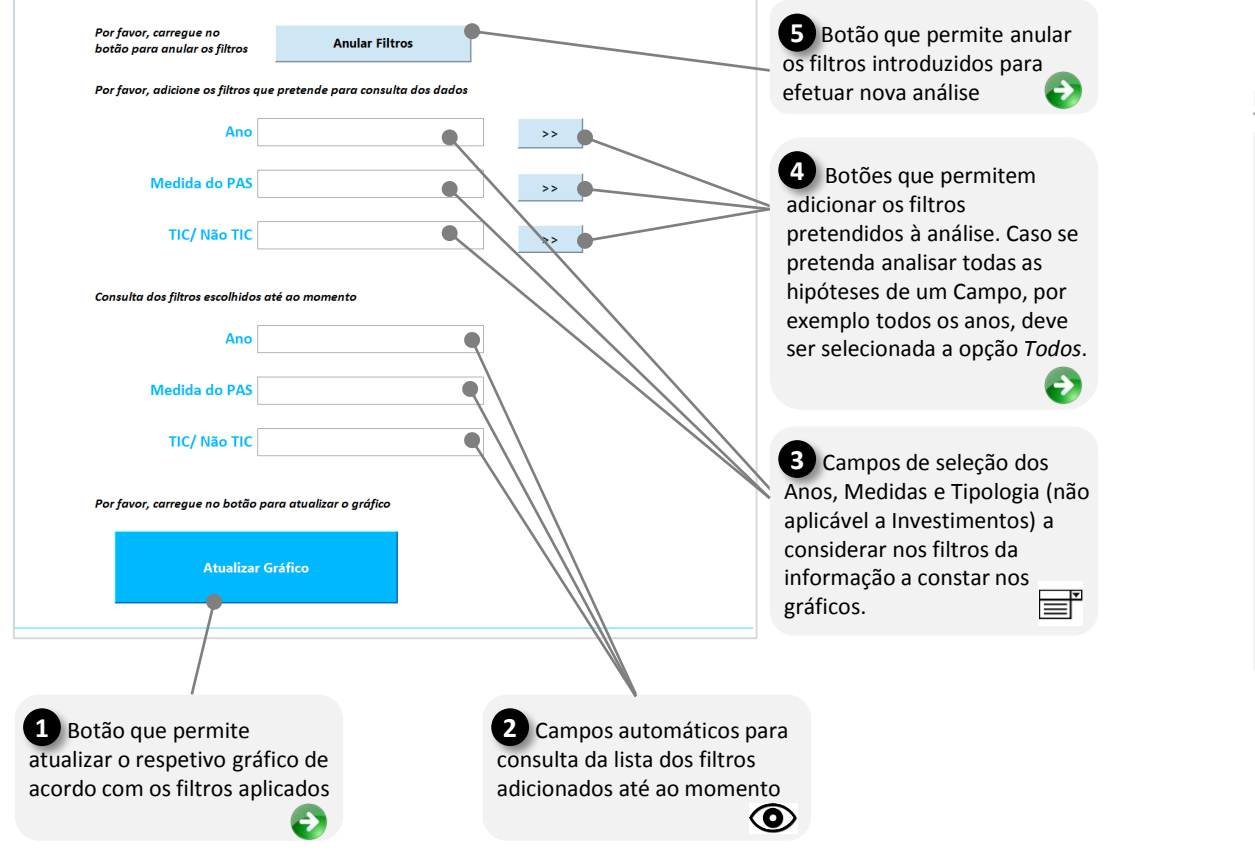

Instruções de preenchimento:

- Selecionar os filtros que se pretendem aplicar à informação a constar nos Gráficos (Campos 3).
- II. Adicionar os filtros à respetiva análise premindo os botões 4.
- III. Atualizar os Gráficos através do Botão 1.
- IV. Caso seja necessário anular os filtros inseridos, deve ser premido o Botão 5.

**Nota:** A seleção dos Anos a incluir nos filtros deve ser efetuada por ordem cronológica.

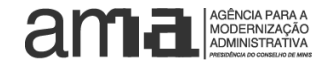

Listas de valores

Campo de seleção/ preenchimento Botão para processo automático

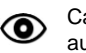

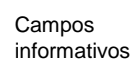

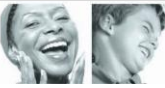

AGÊNCIA PARA A MODERNIZAÇÃO ADMINI<u>STRATIVA</u>

13

#### 2. Instruções de utilização

#### 2.4 Ecrã Dashboard Detalhado: Gráficos Tipologia de Informação por Medida

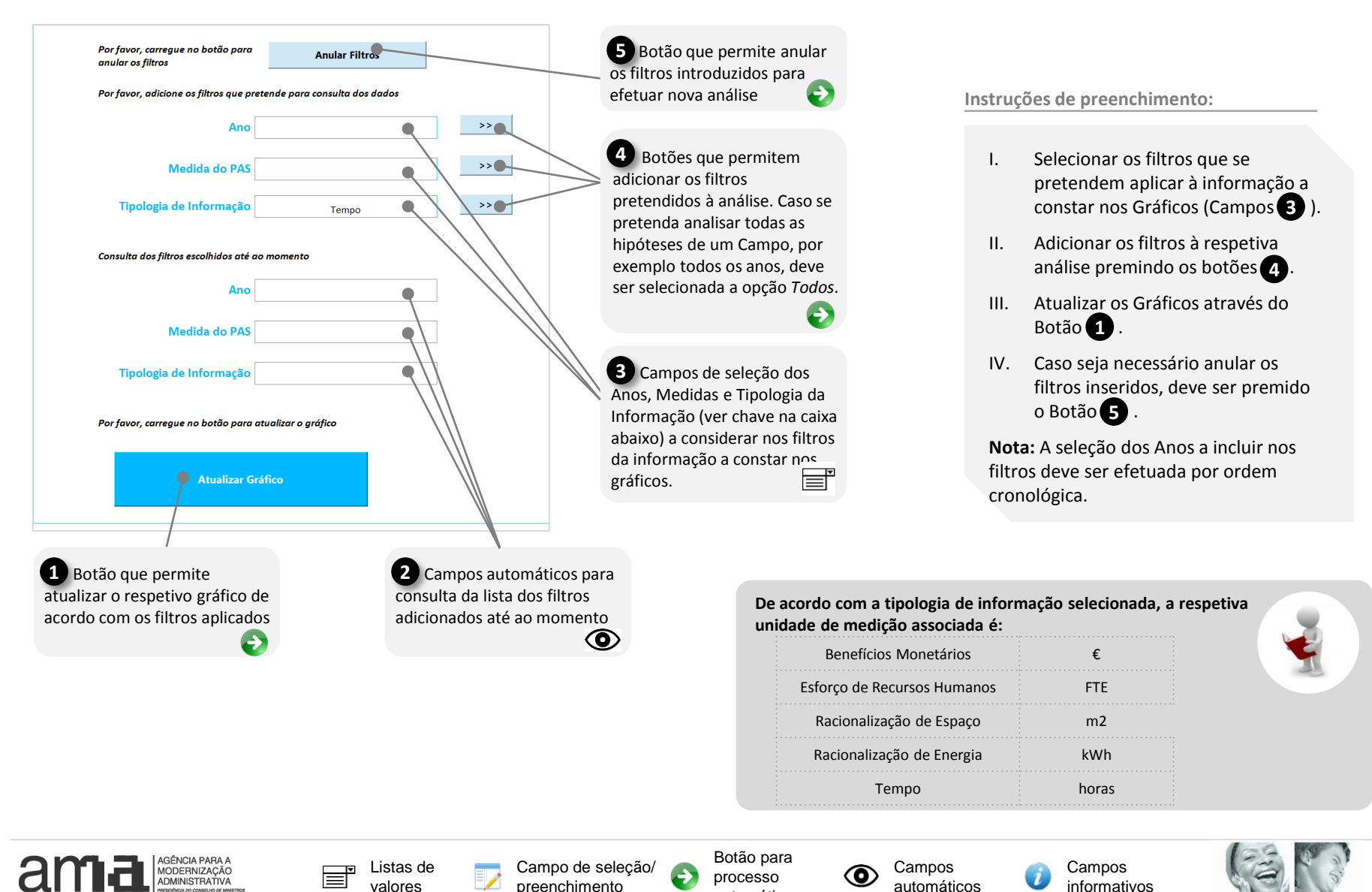

automático

AGÊNCIA PARA A MODERNIZAÇÃO ADMINIS<u>TRATIVA</u>

#### 2. Instruções de utilização

2.4 Ecrã Dashboard Detalhado: Análise de Retorno de Investimento

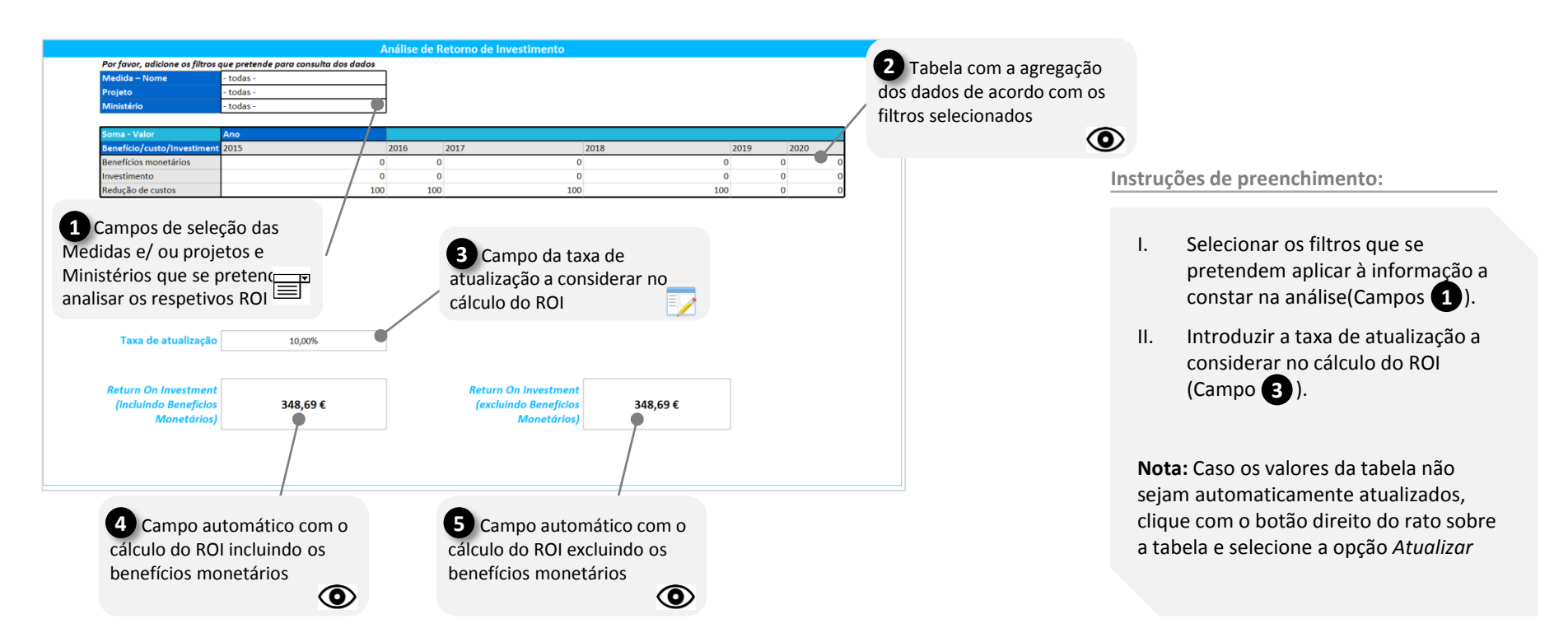

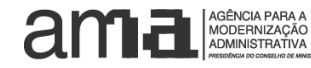

Campo de seleção/

Botão para processo automático

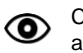

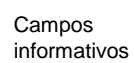

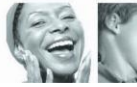

AGÊNCIA PARA A MODERNIZAÇÃO ADMINISTRATIVA

#### 2. Instruções de utilização

2.4 Ecrã Dashboard Detalhado: Análise aberta de dados

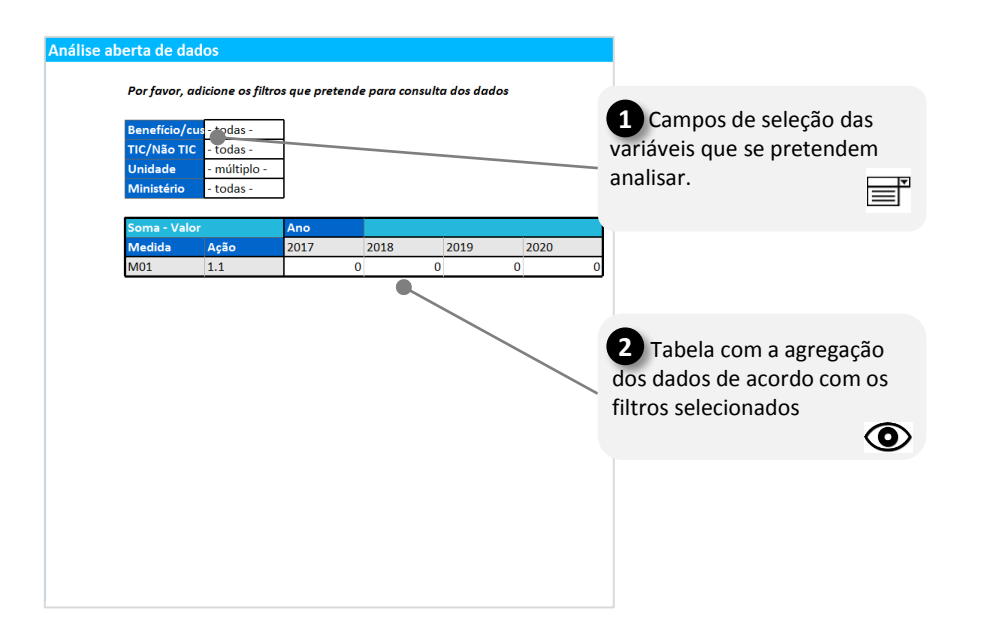

Instruções de preenchimento:

 Selecionar os filtros que se pretendem aplicar à informação a constar na análise(Campos 1).

**Nota:** Caso os valores da tabela não sejam automaticamente atualizados, clique com o botão direito do rato sobre a tabela e selecione a opção Atualizar

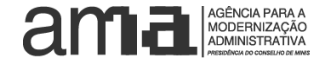

Campo de seleção/

Botão para processo automático

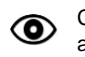

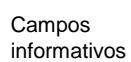

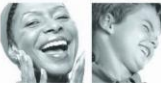

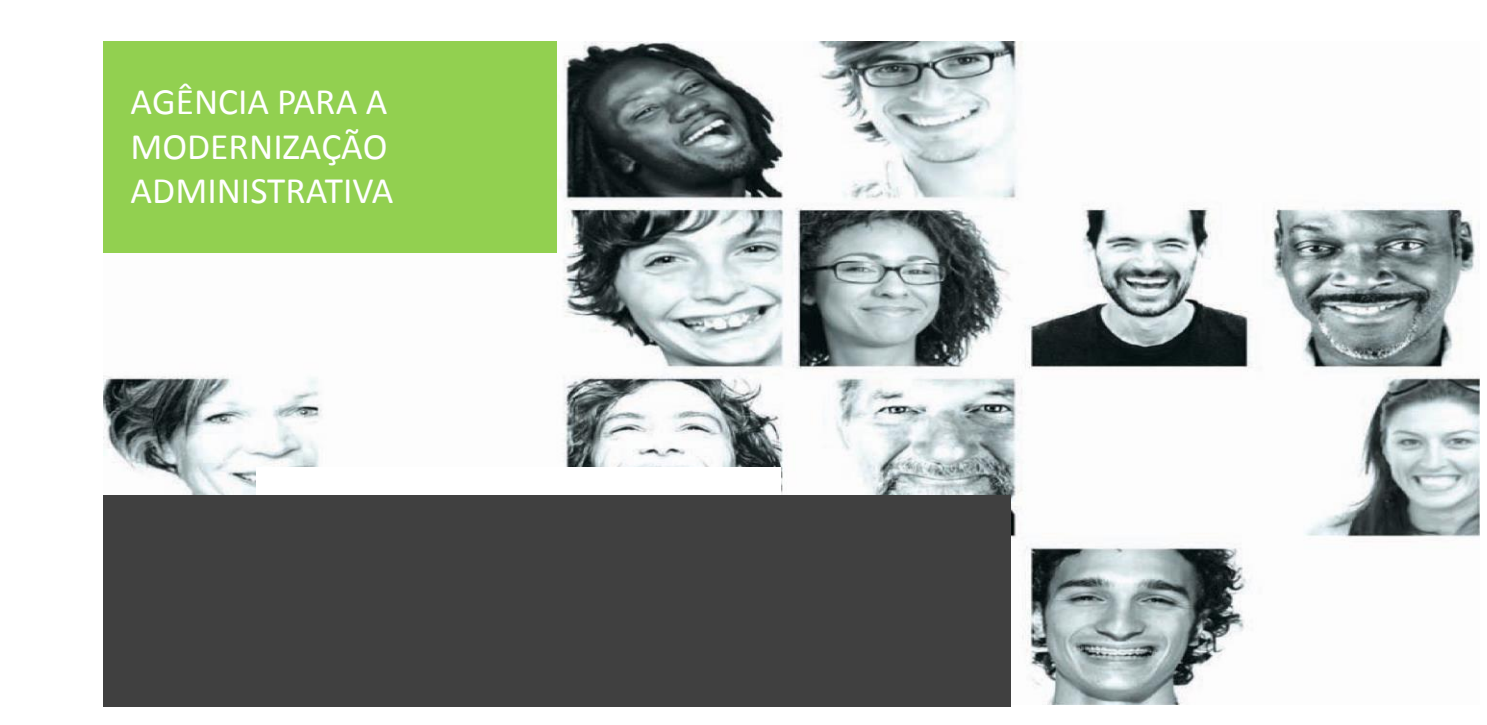

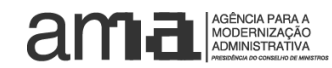

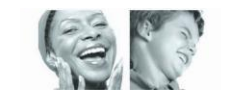